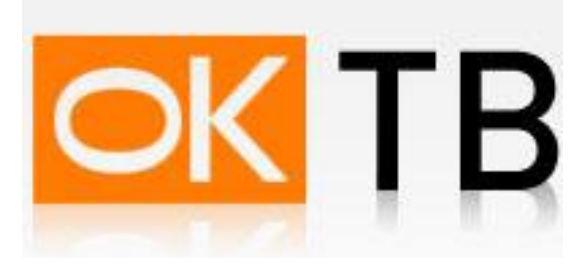

## Инструкция по настройке и подключению ADSL-модема Ericsson hm210dp.

Откройте Internet Explorer, в адресной строке наберите <u>http://192.168.1.1</u> и нажмите кнопку Переход. В появившемся окне введите Имя пользователя гоот и пароль гоот, поставьте галочку "Сохранить пароль в списке паролей" и нажмите кнопку "ОК".

В появившемся окне выбираем закладку **Bridging** и далее идем в настройки **ATM VC**.

| Рис.1                                                                                |
|--------------------------------------------------------------------------------------|
| ERICSSON 📕                                                                           |
| Home LAN WAN Bridging Routing Services Admin                                         |
| Bridging   LAN Config   DSL   ATM VC   RFC 1483 Interface(EoA)                       |
| ATM VC Configuration                                                                 |
| This page is used to view and configure ATM VCs                                      |
| Interface VPI VCI Mux Type Max Proto per AAL5 Action(s)                              |
| aal5-0 0 35 LLC 2 🖋 🗃                                                                |
| Add Refresh Help<br>Copyright © 2001-2002 GlobespanVirata, Inc. All rights reserved. |
|                                                                                      |
|                                                                                      |

Жмем Add и добавляем новый интерфейс как показано на рисунке:

## Рис.2

|                     | E                           |                                               |
|---------------------|-----------------------------|-----------------------------------------------|
|                     |                             | ATM VC – Add                                  |
| Basic Informati     | on                          |                                               |
| VC Interface:       | aal5-1 💌                    |                                               |
| VPI:                | 0                           |                                               |
| VCI:                | 41                          |                                               |
| Mux Type:           | LLC                         |                                               |
| Max Proto per AAL5: | 2                           |                                               |
| Submit Cancel       | <b>Help</b><br>t © 2001-200 | )2 GlobespanVirata, Inc. All rights reserved. |

Подтверждаем изменения нажатием кнопки Submit. В появившемся окне нажимаем Close и далее в окне выбираем RFC 1483 Interface(EoA).

| RFC1483/Ethernet over ATM(EoA) Config                                                                             |                                   |  |  |  |  |  |  |  |  |
|----------------------------------------------------------------------------------------------------|-----------------------------------|--|--|--|--|--|--|--|--|
| <b>RFC1483/Ethernet over ATM(EoA) Config</b><br>This Page is used to View, Add, Modify and Delete EOA Interfaces. |                                   |  |  |  |  |  |  |  |  |
| Interface Interface Sec Lower Confg IP<br>Type Interface Address Netmask Use Defa<br>Rou                          | ult Gateway Address Status Action |  |  |  |  |  |  |  |  |
| eoa-0 Public aal5-0 0.0.0.0 0.0.0.0 Disable Disable                                                               | 0.0.0.0 🥥 🦉 📅                     |  |  |  |  |  |  |  |  |

Добавляем новый интерфейс нажатием кнопки **Add** с параметрами указанными на рисунке.

|                    | EOA Interface                               | - Add |  |
|--------------------|---------------------------------------------|-------|--|
| EOA Inf            | ormation                                    |       |  |
| EOA Interface:     | eoa-1 💌                                     |       |  |
| nterface Sec Type: | Public 💌                                    |       |  |
| Lower Interface:   | aal5-1 💌                                    |       |  |
| Conf. IP Address:  | 0 0 0 0                                     |       |  |
| Netmask:           | 0 0 0 0                                     |       |  |
| Use DHCP:          | O Enable<br>O Disable                       |       |  |
| Default Route:     | <ul> <li>Enable</li> <li>Disable</li> </ul> |       |  |
| ateway IP Address: |                                             |       |  |

Подтверждаем введенные данные нажатием кнопки **Submit.** Далее переходим в настройки **Bridging**, где добавляем новый интерфейс **eoa-1** при помощи кнопки **Add.** 

| Рис.5        |            |                                                                  |
|--------------|------------|------------------------------------------------------------------|
| Home         | LAN        | WAN Bridging Routing Services Admin                              |
|              | B          | ridging   LAN Config   DSL   ATM VC   RFC 1483 Interface(EoA)    |
|              |            | Bridge Configuration                                             |
|              |            | Use this page to Add and Modify Bridging information             |
| Interface Na | ime Action |                                                                  |
| eth-0        | <b></b>    |                                                                  |
| eoa-O        |            |                                                                  |
| eoa-1 🗸      | Add        |                                                                  |
| eth-0        |            |                                                                  |
| eoa-1        | -          |                                                                  |
| eoa-2        | Refresh    | Help                                                             |
| eoa-3        |            |                                                                  |
| eoa-5        |            | Copyright © 2001-2002 GlobespanVirata, Inc. All rights reserved. |
| eoa-6        |            |                                                                  |

Для сохранения введенных данных нажимаем **Submit**, затем перезодим в закладку **Admin**, где выбираем **Commit&Reboot**. В выпадающем списке выбираем **Reboot** и нажимаем кнопку **Commit**.

## Рис.6

| Home LAN WAN Bridging Routing Services Admin                                                           |  |
|----------------------------------------------------------------------------------------------------|--|
| User Config   Commit & Reboot   Local Image Upgrade   Alarm   Diagnostics   Port Settings              |  |
| Commit & Reboot                                                                                        |  |
| Use this page to commit changes to system memory and reboot your system with different configurations. |  |
| Reboot Mode: Reboot                                                                                    |  |
| Commit Reboot Refresh Help                                                                             |  |
| Copyright © 2001-2002 GlobespanVirata, Inc. All rights reserved.                                       |  |

Настройка модема завершена.